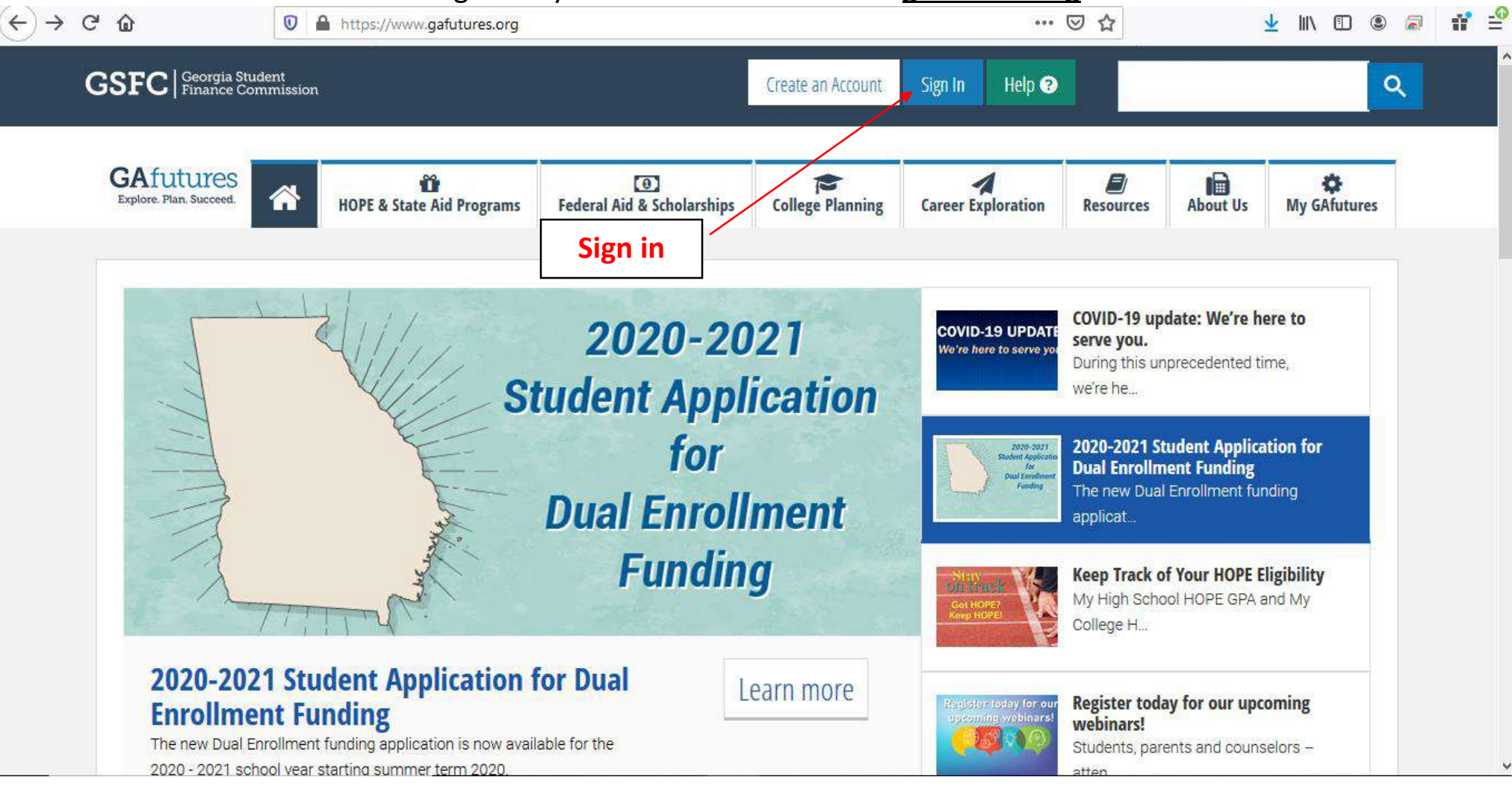

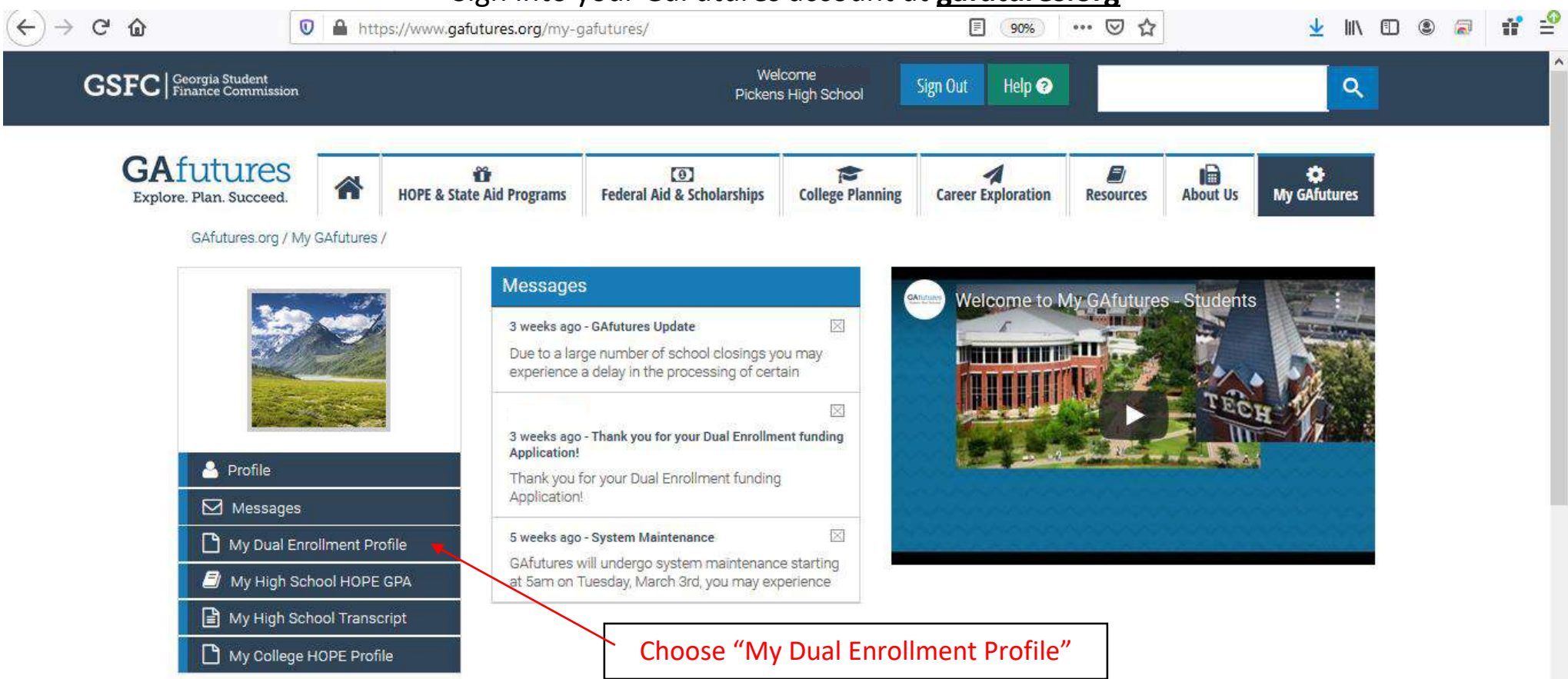

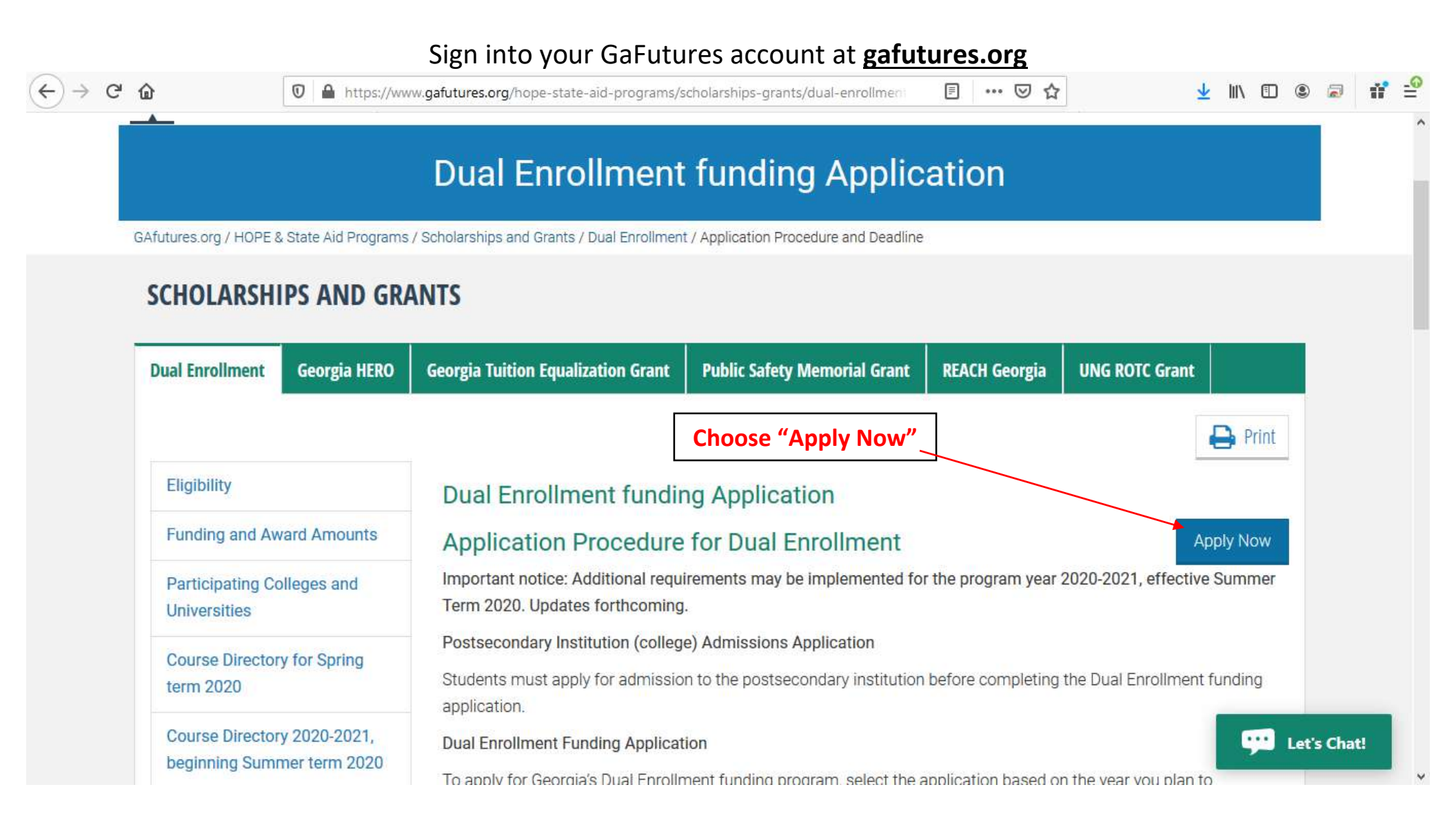

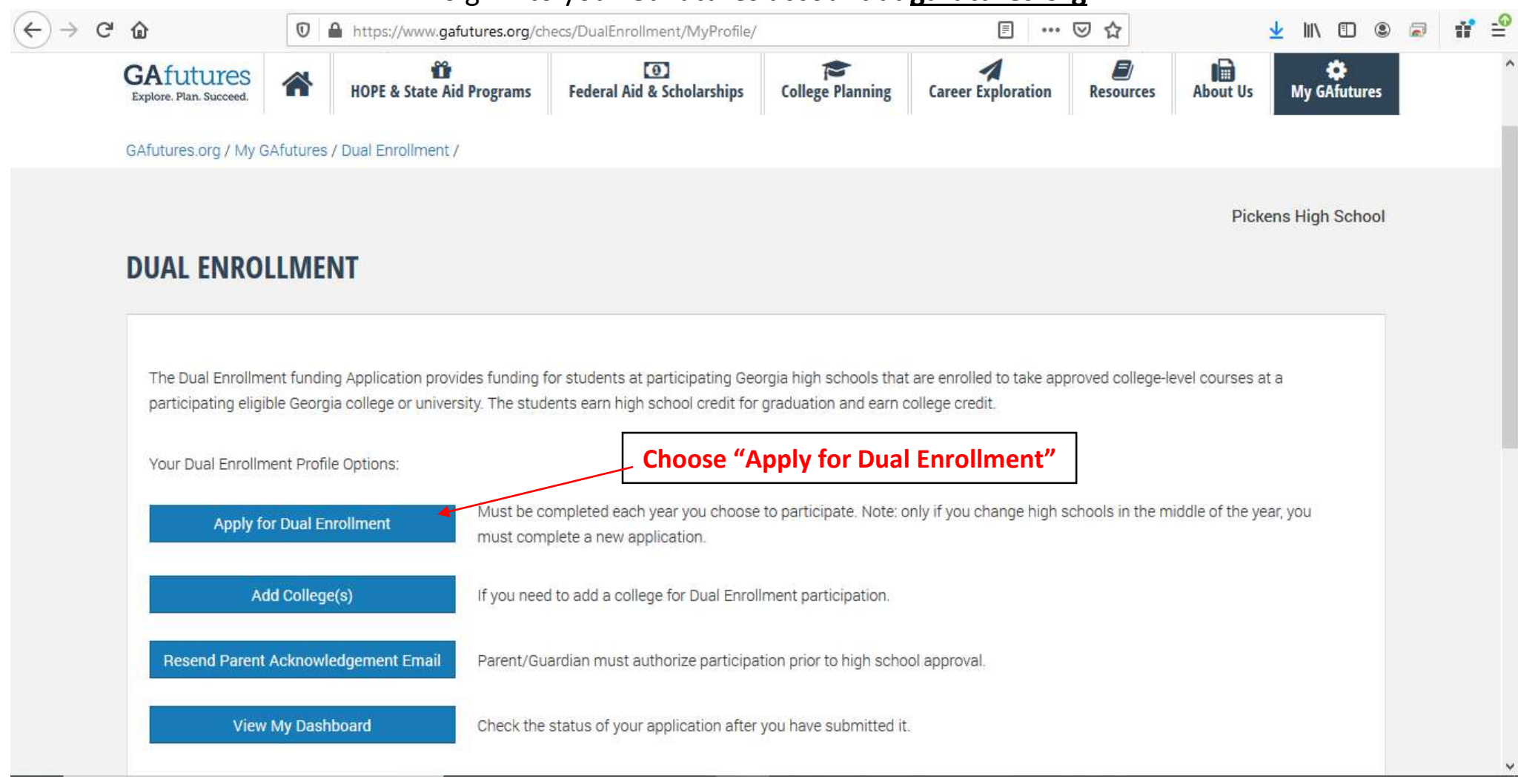

# Be sure your GAfutures account profile has your correct information (legal name, email address, home address, social security number and Date of Birth).

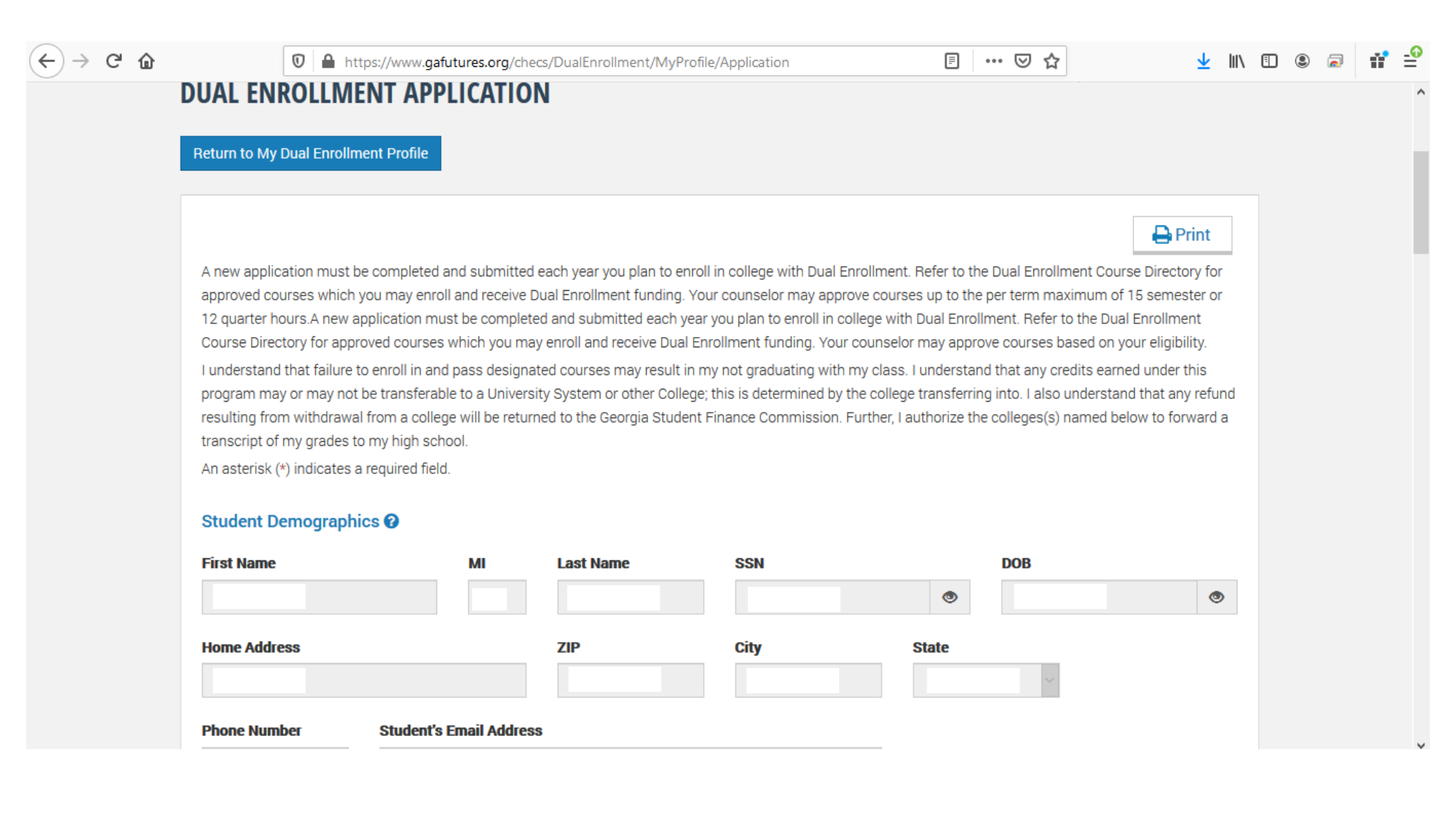

Check each box after thoroughly reading each one. After you "submit," your parent or guardian will instantly receive and email with a link to electronically sign and approve your Dual Enrollment Funding Application. This is required!

| $(\leftarrow)$ $\rightarrow$ $(\bigcirc$ | 🕅 🔒 https://www.gafutures.org/checs/DualEnrollment/MyProfile/Application 🗐 🥬 🚥 🖂 🏠                                                                                                    |                                                                                                    |                                                                                                    |                                                                                                    |                                                                    |  | 9 🗖 | ₫ 🔮 |
|------------------------------------------|----------------------------------------------------------------------------------------------------|----------------------------------------------------------------------------------------------------|----------------------------------------------------------------------------------------------------|----------------------------------------------------------------------------------------------------|--------------------------------------------------------------------|--|-----|-----|
|                                          |                                                                                                    |                                                                                                    | The parent/guardian acknowledges that the U.S. De<br>provide training on sexual assault awareness and p<br>training information will be provided by postsecond                                                                                                    | epartment of Education requires that all postsecondary institution<br>revention under the Violence Against Women Act. This mandator<br>lary institutions at no cost and may include Dual Enrollment stude                                                                                                    | is<br>y<br>ents.                                                   |  |     |     |
|                                          | I acknowledge, once I, the<br>Enrollment funding cap, I<br>qualify and accept HOPE<br>applied toward the HOPE<br>the HOPE & Zell Miller Sc<br>limit. Student must meet<br>this option with your Colle<br>I certify that the information<br>and exchange of information<br>financial, enrollment, academ<br>statements made for the pur<br>result in prosecution for viola | HOPE Grant Implie<br>e student, reach the 30 si<br>may qualify to receive H<br>funding, the credit hours<br>& Zell Miller Grant 63 se<br>holarship 127 semester<br>HOPE Grant eligibility re<br>ege's Financial Aid Office<br>reported and on any other<br>between the Georgia Stud-<br>ic status, identification, le<br>pose of enabling the stud-<br>tion of Georgia Laws 1971 | provide training on sexual assault awareness and p<br>training information will be provided by postsecond<br>cations<br>emester or 45 quarter paid hours Dual<br>IOPE Grant Bridge funding. Should I<br>is funded by HOPE Grant will be<br>mester Paid Hours limit and toward<br>or 190 quarter Combined Paid-Hours<br>equirements. For questions, discuss<br>a<br>comment or writing in connection with this application is tru<br>dent Finance Authority, educational institutions, and educatio<br>egal residency, and location information necessary to assure p<br>ent to establish eligibility for, or to wrongfully receive, state st<br>8, pp. 1249, 1310, which states that false swearing shall be p | revention under the Violence Against Women Act. This mandator<br>lary institutions at no cost and may include Dual Enrollment stude<br>use, correct and complete to the best of my/our knowledge. I authorize<br>nal state agencies, and agree that such information exchanged may is<br>proper administration of this program. I understand that any willfully f<br>udent aid funds, may be subject to fine or imprisonment, or both, here<br>unished by a fine of not more than \$1,000 or imprisonment for not les | y<br>ents.<br>e release<br>include<br>false<br>ein may<br>iss than |  |     |     |
|                                          | Authority. Further, Lauthorize Student Signature * First Name signed: 03/30/2020 Submit                                                                                                    | the postsecondary institu                                                                                                    | ution, to forward a transcript of grades to the high school or h<br>ast Name                                                                                                    | ome study, at the end of the term (s) named.                                                                                                    |                                                                    |  |     | ~   |